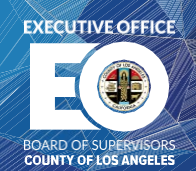

# CALFORNIA

# SUBMITTING THE WITHDRAWAL REQUEST FORM ONLINE

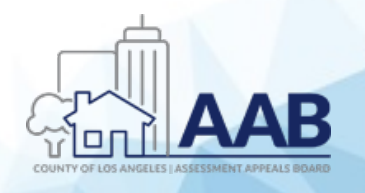

EXECUTIVE OFFICE OF THE BOARD OF SUPERVISORS

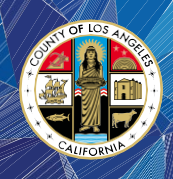

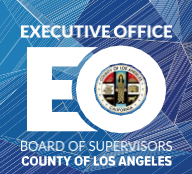

#### 1. Accessing the Online Withdrawal Request Form

<u>Step 1:</u> Open an Internet browser and type in the website address for the Assessment Appeals Board website on the browser's URL field:

https://bos.lacounty.gov/services/assessment-appeals/

<u>Step 2:</u> Under the "Quick Links" section located on the right navigation panel, click on the "Withdrawal Request (For Online Submission)" link.

# ABOUT

Under the authority of the Article 13 of the Constitution of the State of California, the Board of Supervisors established the Assessment Appeals Board to sit as the Board of Equalization of the Los Angeles County. Acting in a quasi-judicial capacity, the Assessment Appeals Board make fair and impartial decisions to settle the valuation disputes between the taxpayers and the Assessor's Office and to equalize the County's property tax roll.

On August 31, 2021, the Board of Supervisors approved an amendment to LA County Code Title 2 establishing a \$46 non-refundable filing fee for assessment appeal applications. Effective October 1, 2021, the fee must be paid when submitting an application. Please click <u>here</u> to read more.

If paying the fee would cause undue financial hardship, you may request a fee waiver. Waiver forms must be submitted online, in the mail, or in-person along with your application. Hardcopy versions are available <u>here</u> or from Room B4 at the Kenneth Hahn Hall of Administration.

Click on the following links to learn more about the Assessment Appeals Board:

# **VIDEO LIBRARY**

*NEW!* Enable "Closed Caption" to Watch Video Tutorials (Language/Translation)

*NEW*! Enable "Closed Caption" to Watch Video Tutorials (Language/Translation) - For Mobile Device <u>Video</u>

Understanding the Assessment Appeals Process English | Spanish

What is the Assessment Appeals Board?

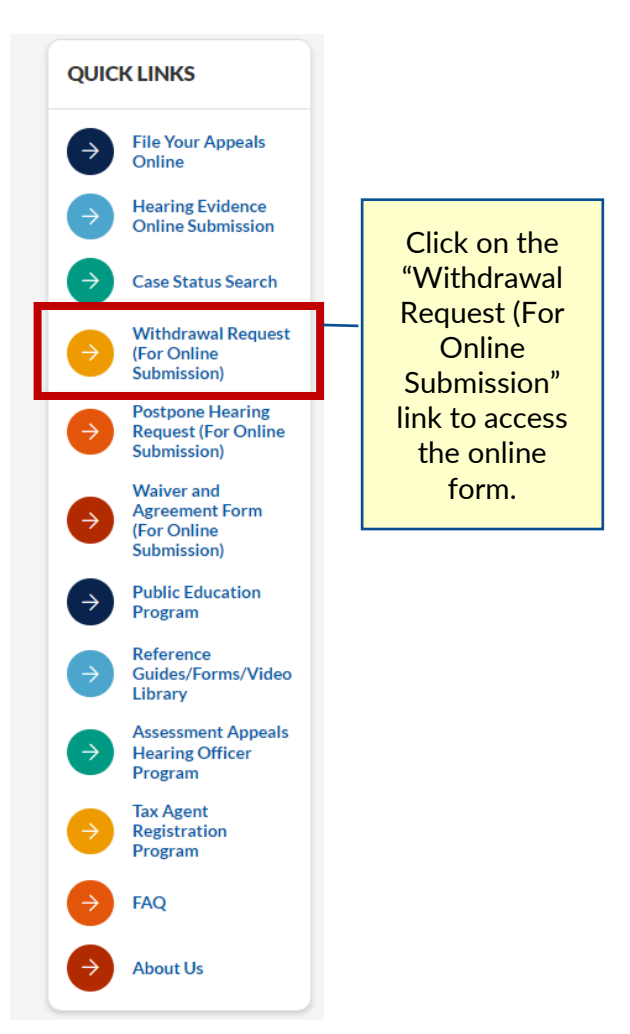

<sup>⊠</sup> aaboffice@bos.lacounty.gov

http://bos.lacounty.gov/Services/Assessment-Appeals

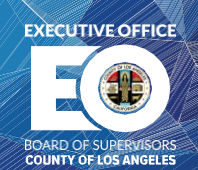

Step 3: You may also access the online form via the AAB Resource Center at:

https://bos.lacounty.gov/services/assessment-appeals/aab-resources/

## 2. Enter the Application Information Being Withdrawn

<u>Step 1:</u> Enter the applicant's name as indicated on the submitted appeal application.

| ONLY APPLICANT OR ATTORNEY | AUTHORIZED | AGENT MAY WITHDRAW AN APPEAL   |
|----------------------------|------------|--------------------------------|
| Name of Applicant *        |            | Application Number *           |
| John Doe                   |            |                                |
| Assessor's I.D. *          |            |                                |
|                            | Map Book   | - Page - Parcel or Bill Number |

<u>Step 2:</u> Enter the application number being withdrawn.

| ONLY APPLICANT OR ATTORNEY/A | UTHORIZED AGENT MAY WITHDRAW AN APPEAL  |
|------------------------------|-----------------------------------------|
| Name of Applicant *          | Application Number *                    |
|                              | 2022-123456                             |
| Assessor's I.D. *            |                                         |
|                              | Map Book - Page - Parcel or Bill Number |

http://bos.lacounty.gov/Services/Assessment-Appeals

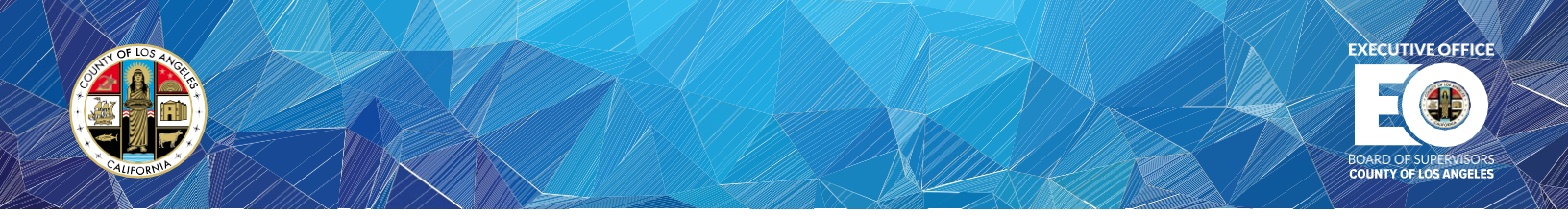

<u>Step 3:</u> Enter the Assessor's Identification Number (also shown on your property tax bill as "####-###" for secured property or 4####### for unsecured property). *Note: Unsecured tax bill numbers must have "00" as a prefix to conform to the secured Assessor's I.D. format.* 

| ONLY APPLICANT OR ATTORNEY/A | UTHORIZED AGENT MAY WITHDRAW AN APPEAL  |
|------------------------------|-----------------------------------------|
| Name of Applicant *          | Application Number *                    |
|                              |                                         |
| Assessor's I.D. *            | 1234-567-890                            |
|                              | Map Book - Page - Parcel or Bill Number |

<u>Step 4:</u> Select one of the following withdrawal options.

| Please select whether you would like to withdraw ALL or PARTIAL parcels * |
|---------------------------------------------------------------------------|
| I am withdrawing all parcels                                              |
| O This is a partial withdrawal                                            |

Step 5: If withdrawing the entire application, select the "I am withdrawing all parcels" option.

Please select whether you would like to withdraw ALL or PARTIAL parcels \*

- I am withdrawing all parcels
- O This is a partial withdrawal

 $<sup>\</sup>boxtimes$  aaboffice@bos.lacounty.gov

http://bos.lacounty.gov/Services/Assessment-Appeals

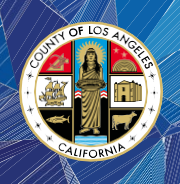

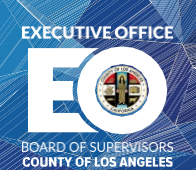

<u>Step 6:</u> However, if this is a partial withdrawal, click on the "This is a partial withdrawal" option, and then enter the parcel numbers on the description box.

NOTE: Please make sure to use same Assessor's Identification Number format (####-###).

| // |
|----|
|    |

<u>Step 7:</u> Click on the check box if the applicant is withdrawing the appeal because the issue has been resolved with the Assessor's Office.

If you are withdrawing your appeal because it has been resolved with the Assessor's Office

please check this box

⊠ aaboffice@bos.lacounty.gov

http://bos.lacounty.gov/Services/Assessment-Appeals

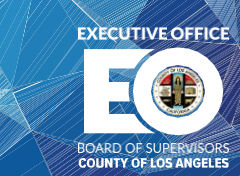

<u>Step 8:</u> If there is another reason for withdrawing the application, enter a brief description on the space provided (OPTIONAL).

| ease explain any other reason(s) for withdrawing (optional)           |       |
|-----------------------------------------------------------------------|-------|
| I cannot find comparable properties that would support a decline in v | alue. |
|                                                                       |       |
|                                                                       |       |
|                                                                       |       |

### 3. Certifying the Withdrawal Request

<u>Step 1:</u> To confirm and certify the request for withdrawal, enter the applicant's email address.

| mail *      | johndoe@test.com |
|-------------|------------------|
|             |                  |
| ignature *  |                  |
|             | 0 Sign Here      |
|             | tun              |
|             |                  |
|             | Ciear            |
|             | [                |
| rint Name * |                  |

http://bos.lacounty.gov/Services/Assessment-Appeals

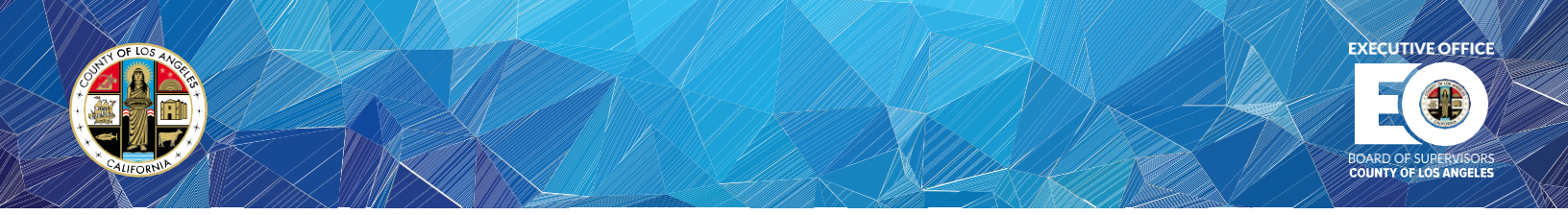

<u>Step 2:</u> Using your mouse or a touch-screen monitor, sign the document on the space provided below.

| The undersigned is no lon<br>WITHDRAWS all parcels/b | ger interested in pursuing the appeal and hereby<br>ills on the above application. |
|------------------------------------------------------|------------------------------------------------------------------------------------|
| Email *                                              |                                                                                    |
| Signature *                                          |                                                                                    |
|                                                      | John Doe                                                                           |
|                                                      | Clear                                                                              |
| Print Name *                                         |                                                                                    |

Step 3: Enter your full name as indicated on the application.

The undersigned is no longer interested in pursuing the appeal and hereby WITHDRAWS all parcels/bills on the above application.

| Email *      |           |
|--------------|-----------|
| Signature *  |           |
|              | Sign Here |
|              | Clear     |
| Print Name * | John Doe  |

 $\boxtimes$  aaboffice@bos.lacounty.gov

http://bos.lacounty.gov/Services/Assessment-Appeals

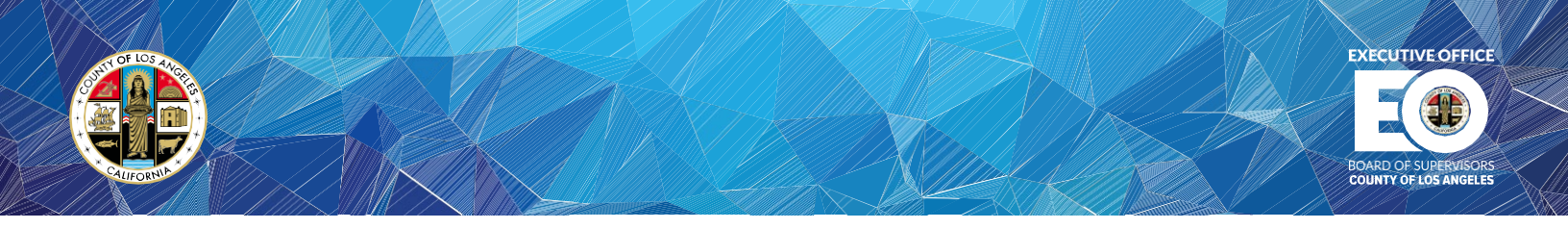

<u>Step 4:</u> Click on the appropriate check box to indicate the requestor's title or role.

| Title *         |                             |
|-----------------|-----------------------------|
| 🔽 Owner         | Agent                       |
| Attorney        | Spouse                      |
| Child           | Parent                      |
| Person Affected | Registered Domestic Partner |
|                 |                             |

#### 4. Submitting the Withdrawal Request Form Online

<u>Step 1</u>: Click on the "Review/Print PDF" button to review, save, or print the request form in pdf format.

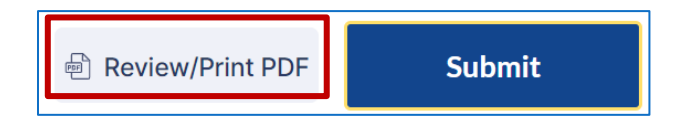

<u>Step 2</u>: The pdf form will now display for review, save, and print.

|                                          | WITHDRAW                                                   | AL OF AN                                                  |                           | ATION                 |                    |
|------------------------------------------|------------------------------------------------------------|-----------------------------------------------------------|---------------------------|-----------------------|--------------------|
| ONLY APPLIC                              | ANT OR ATTORNEY                                            | AUTHORIZED                                                | AGENT MA                  | Y WITHDRAW            | V AN APPEAL        |
|                                          | Date:                                                      | 07/03/2023                                                |                           |                       |                    |
|                                          |                                                            |                                                           |                           | -                     |                    |
| Name of Appli                            | cant: John Doe                                             |                                                           |                           |                       |                    |
| Application Nu                           | mber: 2022-12345                                           | i6                                                        |                           |                       |                    |
| Assessor's I.D.                          | 1234-567-890                                               |                                                           |                           |                       |                    |
| f you are with<br>Office, please         | drawing your appe<br>check this box: 🕑                     | Map Book - Page<br>al because                             | t has been                | Number<br>resolved wi | ith the Assessor's |
| Please explain                           | any other reason(s                                         | s) for withdr                                             | awing (opt                | ional):               |                    |
| The undersig<br>WITHDRAWS<br>Signature:_ | ned is no longer i<br>all parcels/bills o<br>John Doe sign | nterested in<br>n the above<br>end at:<br>-07-03 12-03-31 | ו pursuing<br>e applicati | g the appea<br>on.    | l and hereby       |
| Print Name:                              | John Doe                                                   |                                                           |                           |                       |                    |
| Title:                                   |                                                            |                                                           |                           |                       |                    |
| C Owner                                  | Acont Attornov                                             | Cnouse                                                    | Child                     | Darout                | Dorcon Afforded    |

⊠ aaboffice@bos.lacounty.gov

http://bos.lacounty.gov/Services/Assessment-Appeals

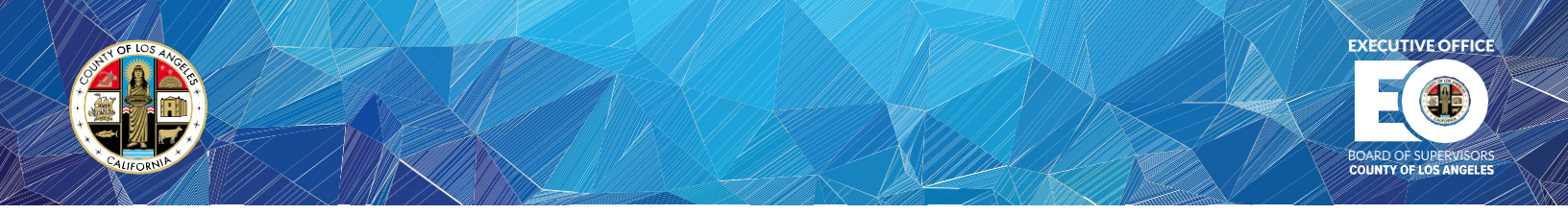

<u>Step 3</u>: Read the "Preview Acknowledgement" to certify that all information and statements on the document are accurate and complete, and then click on "Submit".

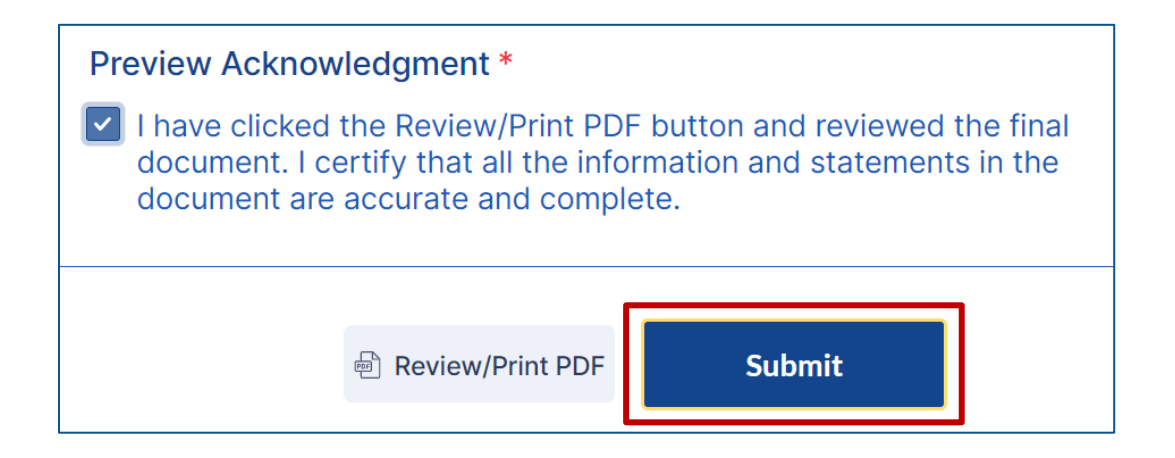

<u>Step 4</u>: The withdrawal request has been submitted for processing.

<sup>⊠</sup> aaboffice@bos.lacounty.gov

http://bos.lacounty.gov/Services/Assessment-Appeals